## Krátky manuál – Evidencia záverečných prác (EZP)

Prístup : www.akademiapz.sk→Služby→Evidencia záverečných prác

Cieľom tohto manuálu je poskytnúť bezproblémové vloženie záverečnej práce (ZP) do EZP – úložiska Akadémia Policajného zboru. Prosím, taktiež venujte pozornosť pokynom označeným () v jednotlivých obrazovkách. Polia označené \* sú povinné !!!

Študent, ktorý vkladá po prvýkrát ZP (spravidla bakalársku) sa musí najskôr zaregistrovať.

| Evide              | ncia z      | áverečný          | ich prác     | Akadémia Policajného zboru v Bratislave |
|--------------------|-------------|-------------------|--------------|-----------------------------------------|
| A Prihlásenie      | Registrácia | 🌼 Zabudnuté heslo |              |                                         |
| Prihlasovacie meno |             |                   |              |                                         |
| Heslo              |             |                   |              |                                         |
|                    |             |                   | Prihlásiť sa |                                         |

Študent, ktorý už vkladal ZP (napr. bakalársku a teraz vkladá diplomovú) a nevie svoje heslo použije tlačidlo **Zabudnuté heslo**. V prípade, že nevie svoje Prihlasovacie meno alebo e-mail, ktorý zadal do systému EZP, tak sa znova <u>neregistruje</u>, ale napíše správcovi systému <u>MAIS@akademiapz.sk</u>

| Evidenci                   | a záverečnýc            | h prác                       | -                        |                  |          |  |  |
|----------------------------|-------------------------|------------------------------|--------------------------|------------------|----------|--|--|
|                            | Formuláruddalaria       |                              | Akadémia Policaji        | iého zboru v Bra | atislave |  |  |
|                            | Formular Vkladania      |                              |                          |                  |          |  |  |
|                            |                         |                              | Študent                  | Nastavenia účtu  | Odhlásiť |  |  |
| Záznamy   🏙 <u>F</u> iltre |                         |                              |                          |                  |          |  |  |
| Bakalárska práca (1)       |                         |                              |                          |                  | ⊳        |  |  |
| Osobné údaje - Nastave     | nia účtu                |                              |                          |                  |          |  |  |
|                            | Upravujete údaje použív | vatela s prihlasovacím menom | :: EZP03392              |                  |          |  |  |
| Meno:*                     | xx                      | Priezvisko:*                 | уу                       |                  |          |  |  |
| Titul pred menom:          | Bc.                     | Titul za menom:              |                          |                  |          |  |  |
| Dátum narodenia:*          | XXX.XXX.XXXXX           | Miesto narodenia:*           | x0000X                   |                  |          |  |  |
| Adresa                     |                         |                              |                          |                  |          |  |  |
| Ulica:*                    | xx                      | Číslo domu:*                 | xx                       |                  |          |  |  |
| Mesto:*                    | xx                      | PSČ:*                        | xx                       |                  |          |  |  |
| Kontakt                    |                         |                              |                          |                  |          |  |  |
| E-mail:*                   | хх@уу                   | Telefónne číslo:             | yy                       |                  |          |  |  |
| Zaradenie a heslo          |                         |                              |                          |                  |          |  |  |
| Fakulta:*                  | Nemá fakulty            | ✓ Katedra:*                  | Katedra policajných vied | -                |          |  |  |
| Heslo:*                    |                         | Potvrdenie hesla:*           |                          |                  |          |  |  |
| Zmeniť údaje               |                         |                              |                          |                  |          |  |  |

Študent, ktorý vkladá diplomovú prácu edituje svoje údaje kliknutím na tlačidlo **Nastavenia účtu.** Editujte si **titul**. Z rolovacieho menu vyberte **katedru**, na ktorej budete ZP obhajovať (v systéme je uvedená katedra, na ktorej ste obhajovali bakalársku prácu). Zmenu potvrdíte kliknutím na tlačidlo **Zmeniť údaje**.

## 1. Postup pri vkladaní ZP :

• kliknite na menu položku Formulár vkladania

| Eviden | cia záverečných prác | Akadémia Policajného zboru | Bratislave |
|--------|----------------------|----------------------------|------------|
|        | Formulár vkladania   |                            |            |

- z rolovacieho menu vyberte Typ práce
- preneste Vašu prácu vo formáte pdf.;
- Údaje o autorstve → pridajte Vášho školiteľa (stačí uviesť prvé písmena z priezviska);
- Údaje o práci → vyplňte vyhľadávacie pole Študijný odbor → uveďte prvé písmená št. odboru ochrana osôb a majetku (9245) alebo bezpečnostné verejno-správne služby (9216);

| odaje o praci                                          |                                                        |  |  |  |
|--------------------------------------------------------|--------------------------------------------------------|--|--|--|
| Odbor práce nie je vybratý                             |                                                        |  |  |  |
| Študijný odbor (vyhľadávacie pole)*                    | bez                                                    |  |  |  |
| Počet strán*                                           | bezpečnosť technických systémov<br>                    |  |  |  |
| Fakulta*                                               | bezpečnosť technických systémov                        |  |  |  |
| Školiace pracovisko (katedra, ústav)*<br>Kľúčové slová | bezpečnosť a ochrana zdravia pr<br>bezpečnostná služba |  |  |  |
|                                                        | bezpečnostné verejno-správne sl                        |  |  |  |

uveďte **počet strán**  $\rightarrow$  z rolovacieho menu *Fakulta* vyberte možnosť "Nemá fakulty"  $\rightarrow$  z rolovacieho menu *Školiace pracovisko* vyberte príslušnú katedru  $\rightarrow$  vyplňte položku Kľúčové slová;

- Ďalšie údaje → uveďte Názov práce v primárnom (slovenčina) a sekundárnom (angličtina) jazyku → uveďte (skopírujte) Abstrakt v primárnom (slovenčina) a sekundárnom (angličtina) jazyku;
- na spodnom okraji obrazovky kliknite na tlačidlo
- 2. Postup pred odoslaním ZP na kontrolu a vygenerovanie dokumentov na tlač :
- z rolovacieho menu *Operácie* vyberte možnosť Licencia

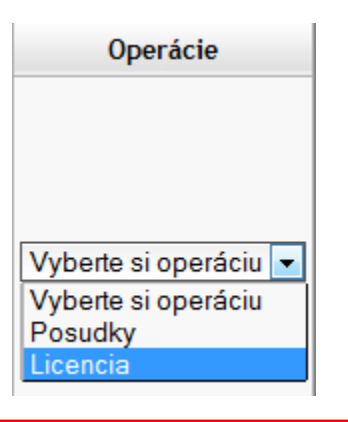

- ak chcete odoslať ZP na kontrolu, z rolovacieho menu Zmeniť stav práce na vyberte stav Označené pre export (UPOZORNENIE. Táto akcia sa nedá vrátiť späť!!!)
- pre stiahnutie súboru s licenciou kliknite na tlačidlo Uložiť údaje
- kliknite na tlačidlo Vygenerovať dokumenty na tlač (licenčná zmluva + analytický list)

## Prácu odovzdajte podľa pokynov školiteľa !!!